# **Radar MultiView RMV-G2**

Messender 2-D-Radarsensor mit einstellbaren Aktivierungsbereichen an automatischen Toranlagen

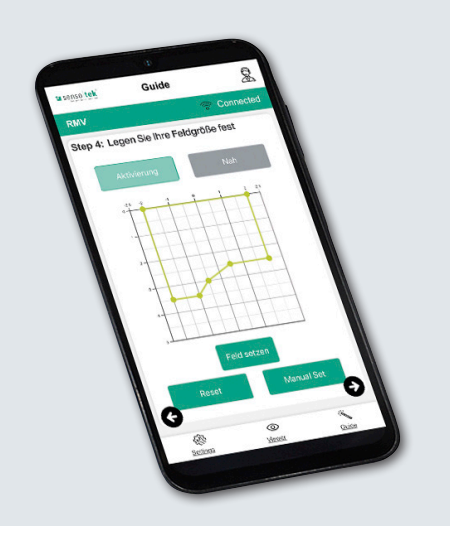

## Quick Start Guide -Grundeinstellungen

für das Konfigurationstool **RMV-Quick** 

SW REV 1.3.0 DE

# Grundeinstellungen

#### 1. Lieferumfang

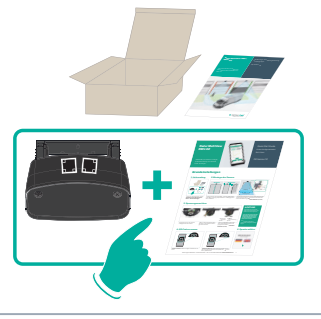

Starten Sie die Konfiguration mit dem Radarsensor und dem Quick Start Guide - Grundeinstellungen

#### 2. Montage des Sensors

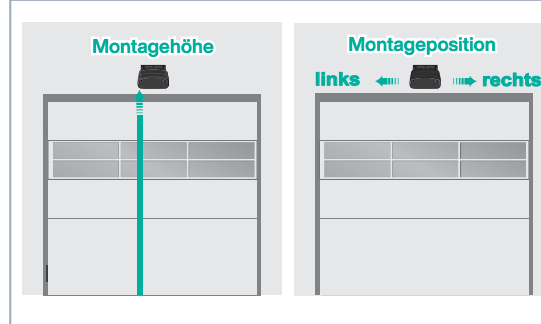

Montagehöhe und Montageposition: Mitte (Standard), Versatz links oder rechts

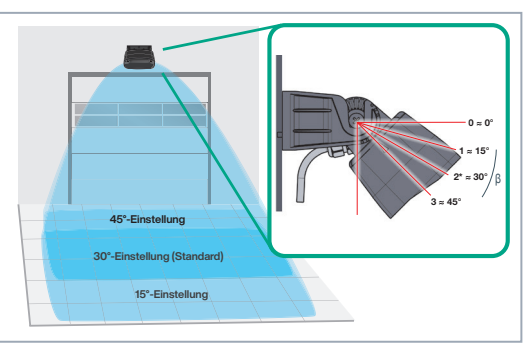

Die Winkeleinstellung (durch die Stellung der Rastnasen) bestimmt Lage/Größe des Erfassungsbereichs: (\*Standard: Rastnase 2; ca. 30°).

#### 3. Spannungsanschluss

| restkabelanschluss, o-polig: |                              |            |
|------------------------------|------------------------------|------------|
|                              | AC/DC*                       | BN (braun) |
|                              | AC/DC*                       | GN (grün)  |
|                              | Relais 1**                   | GY (grau)  |
|                              | Relais 1                     | PK (rosa)  |
|                              | Relais 2**                   | YE (gelb)  |
|                              | Relais 2                     | WH (weiß)  |
|                              | Nicht verbinden              | RD (rot)   |
|                              | Nicht verbinden              | BU (blau)  |
|                              | * = Polarität nicht relevant |            |

\*\* = Funktion NO- oder NC-Kontakt sowie Aktivierung bei "Person" oder "Fahrzeug" ist konfigurierbar

Anschluss an die Torsteuerung nach Anschlussschema und angegebenen Kabelfarben 🔶 Warten bis grüne LED zu blinken aufhört --> Innerhalb von 5 Minuten weiter mit 4.

#### 4. QR-Code scannen

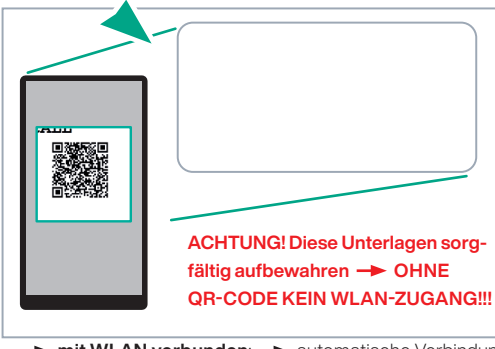

mit WLAN verbunden: — automatische Verbindung mit dem Konfigurationstool RMV-Quick (Webserver) erstes Menü: "Sprachauswahl"

### 5. Sprache wählen

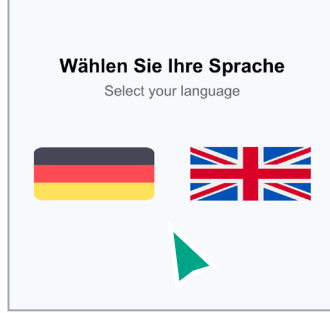

weiter mit 6

Falls WLAN-Verbindung fehlgeschlagen 🔶 Alternativer WLAN-Verbindungsaufbau anwenden

#### Alternativer WLAN-Verbindungsaufbau

- A. Smartphone: Mobile Daten deaktivieren
- Laptop: LAN/Internet-Verbindung trennen
- B. Spannung abschalten, 10 Sekunden warten -> Spannung wieder ein-
- C. QR-Code scannen (siehe Punkt 4) -> erstes Menü: "Sprachauswahl"

#### Wenn die Sprachauswahl nicht erscheint:

D. Webbrowser öffnen -> Adresse: https://rmv.local eingeben und bestätigen -> erstes Menü: "Sprachauswahl"

#### ACHTUNG:

Findet für max. 5 Minuten keine chen. -- Alternativer WLAN-Verbindungsaufbau (A. – D.) wiederholen --> erstes Menü: "Sprachauswahl"

### Info

Während der Einrichtung des Radars ist dieser deaktiviert und sendet keinen Öffnungsimpuls.

Erst nach der Speicherung aller Eingaben im Guide-Menü und der Weiterleitung zum Viewer für den Funktionstest wird der Radar wieder aktiviert.

Dies verhindert, dass das Tor während der Konfiguration ständig aufgeht.

-> erstes Menü: "Sprachauswahl" -> weiter mit 5.

# Grundeinstellungen

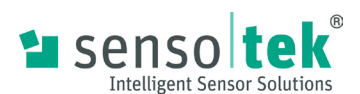

#### 6. Standard-Passwort/Eigenes Passwort 7. Schnellstart

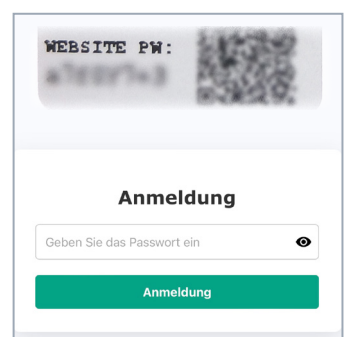

Passwort der Vorderseite (siehe 4.) eingeben; mit Klicken auf den Button Anmeldung bestätigen. Mit Standardpasswort fortfahren oder

#### 8. Höhe festlegen

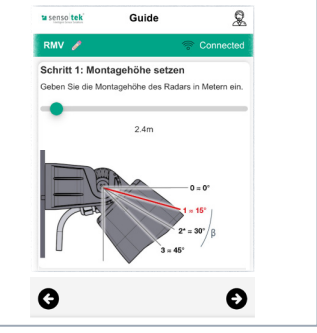

Höhe festlegen -> Grafikdarstellung = aktuelle Winkeleinstellung des Radars

#### 10. Torparameter festlegen

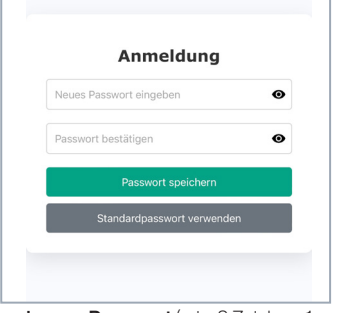

eigenes Passwort (min. 8 Zeichen, 1 Groß-, 1 Kleinbuchstabe, 1 Zahl, 1 Sonderzeichen) anlegen und speichern; -Willkommensseite -> Guide-Menü

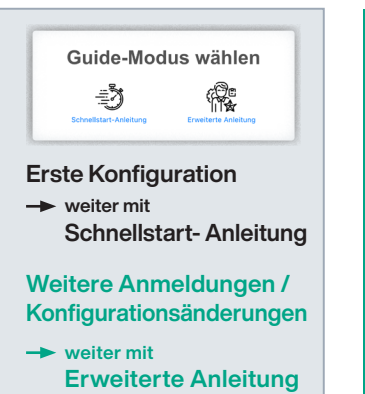

#### Guide-Menü

#### ACHTUNG:

Alle Parameter im "Guide-Menü" müssen einmal der Reihe nach eingegeben werden! Ansonsten findet keine Menü-Weiterleitung statt.

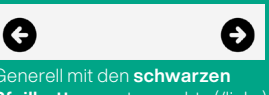

Pfeilbuttons unten rechts (/links) weiter zum nächsten (/vorigen)

#### 9. Aktivierungsbereich bestimmen

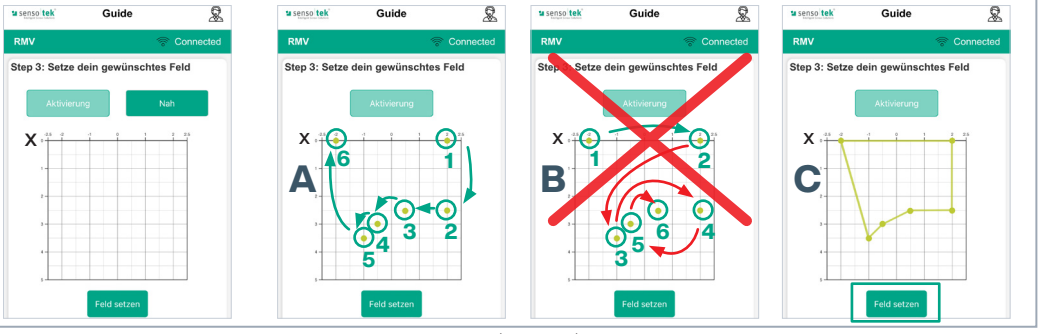

Innerhalb des dargestellten Erfassungsfeldes applikationsspezifischen Aktivierungsbereich mit 3 - 8 Punkten definieren:

Punkt 1 auf der x-Achse (=Nulllinie) rechts der Tormitte, weitere Punkte in Reihenfolge setzen (Abb. A). nicht über Kreuz (links/rechts/links... Abb. B)!: letzter Punkt auf der x-Achse (=Nulllinie) links der Tormitte; Mit "Feld setzen" abspeichern (Abb. C). Bei Bedarf: Veränderung des Feldes durch Verschieben der Punkte möglich.

#### **11. Alles speichern**

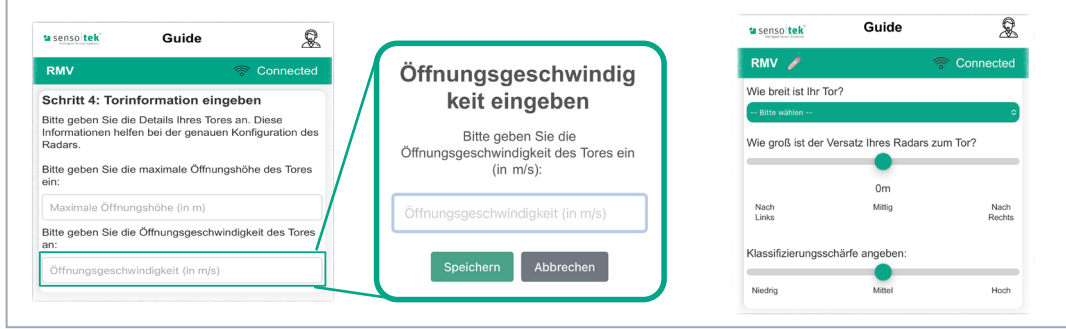

Öffnungshöhe des Tores eingeben, Öffnungsgeschwindigkeit eintragen; Torbreite festlegen; Versatz zur Tormitte und Klassifizierungsschärfe einstellen

# G Ś 0

Abschließen" klicken -> alle Eingaben werden gespeichert. 🗕 Automatische Weiterleitung zu "Viewer"

#### 12. Viewer: Funktionstest

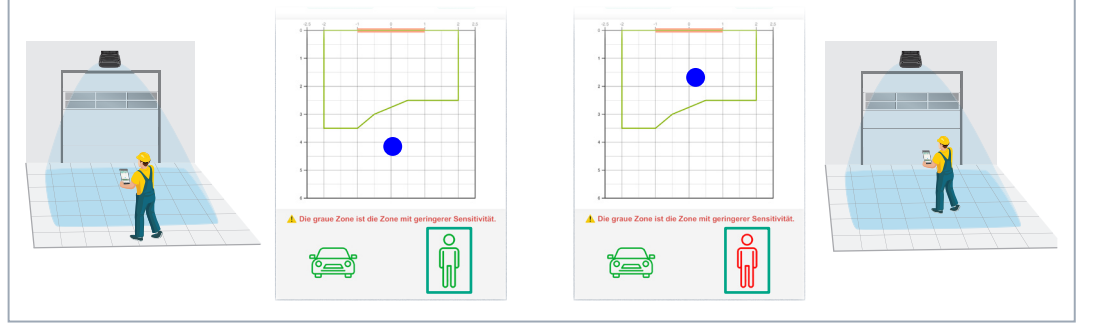

Bewegt sich der Monteur innerhalb des Erfassungsbereichs, wird er als Punkt im Rasterfeld angezeigt. Grünes Signal: Person erkannt im Erfassungsbereich; Rotes Signal: Person erkannt im Aktivierungsbereich; Öffnungsimpuls wird ausgelöst

Entsprechen die Einstellungen noch nicht den applikationsspezi-Quick Start Guide -

**Erweiterte** Einstellungen

-2-

#### Änderungen vorbehalten · © Sensotek GmbH · Part.-No. 040-0034 06/25 05 · www.sensotek.com